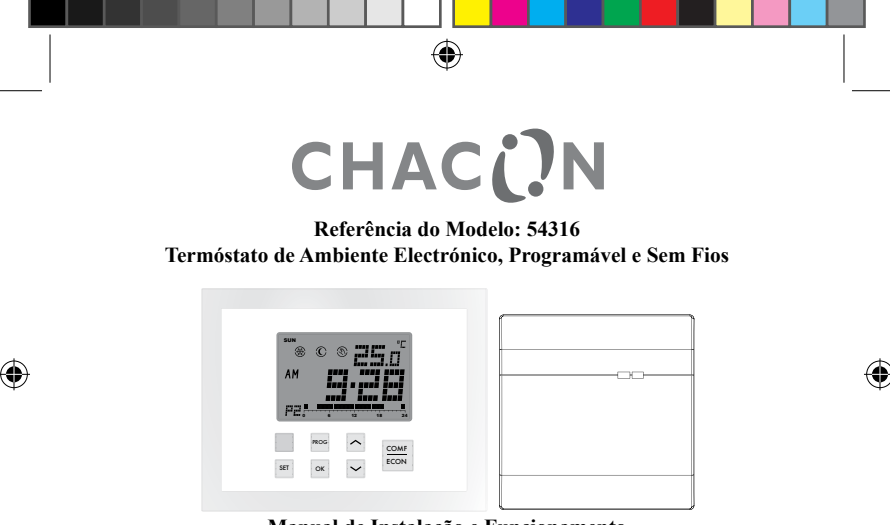

Manual de Instalação e Funcionamento

www.chacon.be

hotline@chacon.be

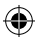

### Índice

۲

۲

| 1. Introdução                                                         | 4  |
|-----------------------------------------------------------------------|----|
| 1.1. Termóstato programável sem fios                                  | 4  |
| 1,1.1 Botões                                                          | 4  |
| 1.1.2. Reposição                                                      | 6  |
| 1.2.1. Botões e interruptor                                           | 10 |
| 1.2.2. LED                                                            | 10 |
| 1.2.3. Reposição                                                      | 11 |
| 2. Características técnicas                                           | 12 |
| 2.1. Sistema de aquecimento                                           | 12 |
| 2.1.1. Modulação de duração de impulso (PWM - Pulse Width Modulation) | 12 |
| 2.1.2. Redução automática da temperatura                              | 12 |
| 2.1.3. Protecção anti-gelo                                            | 13 |
| 2.2 Função de refrigeração                                            | 13 |
| 2.3 Alcance remoto e sinal remoto                                     | 14 |
| 3. Referência do ecrã                                                 |    |
| 4. Funcionamento de aquecimento/refrigeração                          |    |
| 4.1. Funcionamento do aquecimento                                     | 17 |

| 4.2. Funcionamento da refrigeração                                       | 18 |
|--------------------------------------------------------------------------|----|
| 5. Programação                                                           | 18 |
| 5.1. Definir a hora e dia                                                | 18 |
| 5.2. Definição do programa                                               | 20 |
| 5.3. Rever e ajustar a temperatura definida                              | 23 |
| 5.4. Protecção de segurança do programa                                  | 25 |
| 5.4.1. Protecção de segurança do programa temporária                     | 26 |
| 5.4.2. Protecção de segurança do temporizador/permanente                 | 27 |
| 6. Comunicação RF                                                        | 30 |
| 6.1. Definição do código de endereco RF                                  | 30 |
| 6.2. Perda de comunicação                                                | 32 |
| 7. Instalação da unidade de potência remota                              | 33 |
| 7.1. Montagem da unidade de potência remota na parede/caixa de derivação | 34 |
| 7.2 Esquema eléctrico                                                    | 35 |
| 8. Definições básicas                                                    | 36 |
| 9. Especificações                                                        | 37 |

۲

### 1. Introdução

### 1.1. Termóstato programável sem fios

Este termóstato programável sem fios proporciona controlo electrónico de sistemas de aquecimento ou refrigeração de 230V CA e protecção anti-gelo. Tem uma função de redução automática para poupar energia. Também tem a opção de controlo da modulação de duração de impulso (PWM - Pulse width modulation).

Este termóstato sem fios está equipado com tecnologia de comunicações RF na frequência de 868 MHz. Apresenta ainda 9 programas predefinidos e ajustáveis pelo utilizador; e foi concebido para proporcionar um controlo de climatização fácil. O ecrã é retro-iluminado, grande e claro e fácil de ler até no escuro.

### 1.1.1 Botões

۲

Este termóstato sem fios tem 8 botões:  $\boxed{ex}$ ,  $\square$ ,  $\square$ ,  $\square$ ,  $\square$ ,  $\square$ ,  $\square$ ,  $\square$  e o botão de RESET interno.

| Botões       | Funções                                                                                                    |
|--------------|----------------------------------------------------------------------------------------------------|
|              | Selecciona os modos de temperatura definida de Comfort (con-<br>forto), Economy (económico) ou Defrost (descongelação)           |
| $\land \lor$ | Ajusta a temperatura pretendida                                                                                                  |
| PROG         | Cancela a protecção de segurança do programa/ selecciona<br>programa no modo de definição de programas                           |
| ОК           | Retorna ao modo normal                                                                                                    |
| Botão        | Activa a função de redução automática no sistema de aque-<br>cimento/ muda para o modo desligado no sistema de refrig-<br>eração |
| SET          | Entra nos modos de definição/ altera o dia do programa no<br>modo de definição de programas                                      |
| RESET        | Reinicia o termóstato e coloca-o no estado predefinido. Este botão encontra-se no PCB                                            |

5

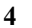

( )

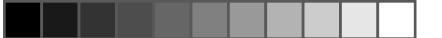

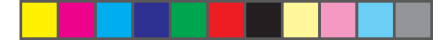

### 1.1.2. Reposição

۲

Este termóstato sem fios será completamente reposto no estado predefinido se o botão Reset (reposição) for premido. Após a ligação à corrente, ocorrerá uma reposição parcial. ۲

(

## Predefinição de Comfort (conforto), Econ (económico) e Setback (redução automática) :

| Se a opção System (sistema) estiver                 | Se a opção System (sistema) estiver |
|-----------------------------------------------------|-------------------------------------|
| definida como Heat (aquecimento):                   | definida como Cool (refrigeração):  |
| Setback (redução automática): =                     | Comfort (conforto): 24.0°C (75°F)   |
| Econ (económico) – $3^{\circ}$ C ( $6^{\circ}$ F) = | Econ (económico): 27°C (81°F)       |
| 16.0°C (60°F)                                       |                                     |

| Função                     | Reposição completa | Reposição parcial |
|----------------------------|--------------------|-------------------|
| Modo de funciona-<br>mento | Modo               | normal            |

| Escala de temperatura              | Depende do comutador de opção                                          |                      |  |
|------------------------------------|------------------------------------------------------------------------|----------------------|--|
| Temperatura ambiente               | A temperatura ambiente actual                                          |                      |  |
| Temperatura definida               | Com base na hora a                                                     | ictual e no programa |  |
| Temperaturas predefini-<br>das     | Predefinição Recuperado da EE                                          |                      |  |
| Relógio                            | 00:00 Recuperado da EEPRO                                              |                      |  |
| Dia                                | Segunda-feira Recuperado da EEPI                                       |                      |  |
| Dia do programa                    | 5 –2 ou 7 – dias, depende da opção do Dia do<br>programa               |                      |  |
| Perfil do programa                 | Reposição da pre-<br>definição (consulte<br>5.1.3) Recuperado da EE    |                      |  |
| Programa                           | Todos os dias são repos-<br>tos para o Programa 1                      |                      |  |
| Protecção de segurança do programa | Tudo eliminado                                                         |                      |  |
| Sistema                            | Modo de aquecimento ou refrigeração, dependendo<br>da opção do sistema |                      |  |

7

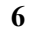

| Modo de controlo                                | Ligado – desligado, ou controlo PWM, dependendo<br>da opção de modo de controlo |                      |  |  |
|-------------------------------------------------|---------------------------------------------------------------------------------|----------------------|--|--|
| Amplitude                                       | A amplitude depende da opo                                                      | ção Span (amplitude) |  |  |
| Aviso de bateria fraca                          | Eliminado, a ser renovado no                                                    | espaço de 4 segundos |  |  |
| Retro-iluminação do<br>LCD                      | Desligada                                                                       |                      |  |  |
| Temporizador de pro-<br>tecção de ciclos curtos | Reposição                                                                       |                      |  |  |
| Aviso de falha de cor-<br>rente                 | Reposição                                                                       |                      |  |  |
| Código de ID                                    | Reposição para 0 Recuperado da<br>EEPROM                                        |                      |  |  |
| Estado de saída                                 | Desligado – É emitida uma mensagem de desacti-<br>vação                         |                      |  |  |

1.2. Unidade de potência remota

۲

۲

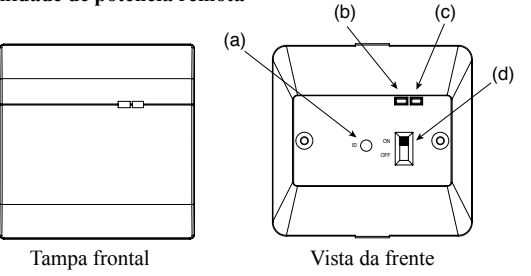

- (a) Botão Learn (aprendizagem): entrar no modo de aprendizagem
- (b) LED vermelho: indica que o aquecedor/refrigerador está ligado

9

- (c) LED verde: indica comunicação RF
- (d) Interruptor

۲

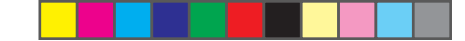

### 1.2.1. Botões e interruptor

Existe um botão LEARN (aprendizagem) e 1 interruptor na Unidade de potência remota.

| Botão | Funções                              |
|-------|--------------------------------------|
| LEARN | Entra ou sai do modo de aprendizagem |
|       | n                                    |

| Interruptor                 | Função      | OFF                     | On    |
|-----------------------------|-------------|-------------------------|-------|
| ON/OFF (ligar/<br>desligar) | Alimentação | Desligar (predefinição) | Ligar |

### 1.2.2. LED

۲

Existem 2 LED na Unidade de potência remota.

| LED               | Funções                                                                                                    |
|-------------------|----------------------------------------------------------------------------------------------------|
| LED ver-<br>melho | Acende quando o relé está ligado (COM – NO fechado).                                                                                                    |
| LED verde         | <ol> <li>Pisca 0,5 segundos quando é recebida uma mensagem</li> <li>Acende continuamente durante o modo de aprendizagem</li> <li>Pisca continuamente quando perde a comunicação com o<br/>termóstato</li> </ol> |

10

### 1.2.3. Reposição

۲

۲

O estado da unidade é reposto quando a mesma é ligada. Estado de reposição

| Função                | Estado de reposição         |
|-----------------------|-----------------------------|
| Modo de funcionamento | Modo normal                 |
| Código de ID          | Recuperado da EEPROM        |
| Estado de saída       | Desligado (COM – NO aberto) |

11

### 2. Características técnicas

 $( \bullet )$ 

### 2.1. Sistema de aquecimento

### 2.1.1. Modulação de duração de impulso (PWM - Pulse Width Modulation) Este termóstato sem fios tem um controlo de modulação de duração de impulso que permite que uma temperatura de referência seja mantida de forma precisa e conveniente. No caso de aquecimento sob o soalho, a duração de abertura do actuador da válvula é regulada comparando continuamente a temperatura de referência com a temperatura real. Desta forma, a temperatura ambiente pode atingir a temperatura definida com um desvio

amente a temperatura de referencia com a temperatura real. Desta forma, a temperatura ambiente pode atingir a temperatura definida com um desvio mínimo da temperatura. Consequentemente, a temperatura ambiente é mantida constantemente através do controlo PWM. Caso o termóstato seja utilizado com um radiador ou um sistema de aquecimento por convexão, o PWM pode ser desligado, se necessário.

#### 2.1.2. Redução automática da temperatura

Este termóstato sem fios tem uma função de redução automática da temperatura. Quando o botão de redução automática é activado, a temperatura de referência é 3°C, ou 6°F, mais baixa que a temperatura regulada no modo Econ. Por exemplo, se a temperatura regulada no modo Econ for 22°C, a temperatura da redução automática é 19°C.

12

Prima o botão 🔲 para alternar entre a temperatura definida no modo normal e a função de redução automática, o ícone 🕃 pisca e é animado para indicar que a função de redução automática está activada.

 $\overset{\textbf{n}}{\textcircled{\textbf{o}}} \overset{\textbf{0.5sec}}{\Rightarrow} \overset{\textbf{n}}{\textcircled{\textbf{o}}} \overset{\textbf{(Repeat)}}{\Rightarrow} \overset{\textbf{n}}{\textcircled{\textbf{o}}}$ 

### 2.1.3. Protecção anti-gelo

O termóstato pode ser utilizado para proporcionar protecção anti-gelo. Depois de activar esta função, a temperatura de referência <u>é 5</u>°C (41°F).

Para activar a protecção anti-gelo, mantenha os botões premidos durante 1,5 segundos. O indicador de protecção anti-gelo é animado para indicar que a função de protecção anti-gelo foi activada.

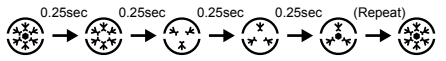

### 2.2 Função de refrigeração

Este termóstato sem fios permite seleccionar a utilização de dispositivos num sistema de refrigeração. Nesse caso, coloque o interruptor "Heat/Cool" (aque-

( )

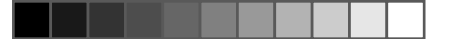

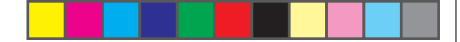

cimento/refrigeração) na posição ON (ligar) para activar a refrigeração. Em caso de refrigeração, a PWM é desligada automaticamente.

Prima o botão **D** para alternar entre o modo desligado e o funcionamento normal. O indicador de modo de refrigeração é animado para indicar que foi definido o modo Off (desligado).

0.5sec (Repeat) → → ···

### 2.3 Alcance remoto e sinal remoto

۲

Este termóstato sem fios liga a unidade de potência remota via RF 868 MHz. O alcance de comunicação RF é 80M em espaço desimpedido. O sinal RF é transmitido se não houver qualquer actualização nos últimos 7 minutos. O ícone da comunicação RF <sup>(c</sup>i) é apresentado quando o sinal é transmitido pelo transmissor. Em seguida, o LED verde na unidade de potência remota pisca uma vez para indicar que o sinal foi recebido.

14

### 3. Referência do ecrã

| SUN               | MON 1 | TUE WE | р тни | FRI SA | т  |
|-------------------|-------|--------|-------|--------|----|
| 6                 | 0     | 1      |       |        |    |
| ۲                 | *     |        |       |        | B  |
| ( <sub>i</sub> )) |       | •      |       |        |    |
| Ď                 | E     |        | - E   |        |    |
| ň                 |       |        |       |        |    |
| r 🛙               | 00    | 06     | 12    | 18     | 24 |

| Indicadores LED                 | Função                                                                             |
|---------------------------------|------------------------------------------------------------------------------------|
| Indicado do dia da semana       | Apresenta o dia da semana                                                          |
| SUN MON TUE WED THU FRI SAT     |                                                                                    |
| Relógio                         | Apresenta o relógio, as horas e outras infor-<br>mações                            |
| Temperatura                     | Apresenta a temperatura ambiente, a tempera-<br>tura definida e outras informações |
| Indicador da escala de tempera- | "°C" para Celsius / "°F" para Fahrenheit                                           |

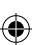

| Indicador do programa                           | Indica que o termóstato está a funcionar no<br>modo de programa e apresenta a definição                                                                                                    |
|-------------------------------------------------|----------------------------------------------------------------------------------------------------|
| Indicador Comfort (conforto) 🏵                  | Indica que a temperatura definida actualmente<br>é Comfort (conforto)                                                                                                    |
| Indicador Econ (económico): O                   | Indica que a temperatura definida actualmente<br>é Econ (económico)                                                                                                    |
| Indicador do modo de desconge-<br>lamento 🏵     | Indica que a temperatura definida actualmente<br>é Defrost (descongelamento)                                                                                                    |
| Indicador de Setback (redução<br>automática): 🛞 | Indica que a temperatura definida actualmente<br>é Setback (redução automática)                                                                                                    |
| Indicador do modo de aqueci-<br>mento 🐨         | Indica que o termóstato está a funcionar no modo de aquecimento                                                                                                    |
| Indicador do modo de refrigera-<br>ção 🏶        | Indica o funcionamento no modo de refrigera-<br>ção/ é apresentada uma ventoinha a rodar se a<br>refrigeração estiver ligada/ o círculo exterior e<br>o ponto no centro piscam se estiver desligada |

16

| Indicador de protecção de segu-<br>rança do programa 🖤 | Indica que o programa foi cancelado                 |
|--------------------------------------------------------|-----------------------------------------------------|
| Indicador de transmissão (i)                           | Indica que está a ser transmitido um sinal de rádio |
| Indicador de bateria fraca 🗳                           | Indica que a bateria está fraca                     |

### 4. Funcionamento de aquecimento/refrigeração

### 4.1. Funcionamento do aquecimento

Quando o termóstato controla o sistema de aquecimento, é apresentado o ícone de aquecimento  $\circledast$ .

O aquecedor é ligado quando a temperatura ambiente for mais baixa que a temperatura de referência e o indicador de aquecimento é animado.

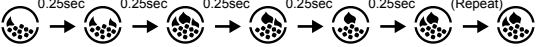

O LED vermelho na unidade de potência remota acende para indicar que o dispositivo de aquecimento está ligado.

۲

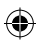

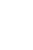

•

### 4.2. Funcionamento da refrigeração

Quando o termóstato controla o sistema de refrigeração, é apresentado o ícone de refrigeração  ${}^{\textcircled{\mbox{\scriptsize S}}}$  .

O sistema de refrigeração é ligado quando a temperatura ambiente for mais alta que a temperatura de referência e o indicador de refrigeração é animado.

 $\underbrace{ \underbrace{ }_{0.25sec}^{0.25sec} \underbrace{ \underbrace{ }_{0.25sec}^{0.25sec} \underbrace{ \underbrace{ }_{0.25sec}^{(Repeat)} \underbrace{ }_{0.25sec} \underbrace{ \underbrace{ }_{0.25sec}^{(Repeat)} \underbrace{ \underbrace{ }_{0.25sec}^{(Repeat)}$ 

O LED vermelho na unidade de potência remota acende para indicar que o dispositivo de refrigeração está ligado.

### ۲

### 5. Programação

### 5.1. Definir a hora e dia

No modo normal, prima e mantenha premido o botão E durante 4 segundos, até o ecrã apresentar "C" (relógio).

### i...

 Solte o botão E para entrar no modo de definição do relógio, o relógio pára e o ponto no centro pára de piscar.

18

- 3. A hora\_fica a piscar; prima o botão "⊠" ou "⊡" para acertar.

- Prima I novamente para guardar e sair, ou, passados 15 segundos, o ecrã retorna ao normal.

A qualquer momento, prima 🖻 ou aguarde 15 segundos para retornar ao modo normal.

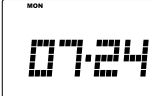

### 5.2. Definição do programa

Existem no total 9 programas.

- 1. No modo normal, prima e mantenha premido o botão ☐ durante 7 segundos, até o ecrã apresentar "P" (programa).
- 2. Solte o botão 🖃 para entrar no modo de definição do programa.
- 3. Prima 🖃 para seleccionar o dia a programar.
- Se a opção de dia do programa for definida como "5 2", os dias seleccionáveis são "MON – FRI" (Segunda-feira - Sexta-feira), "SAT – SUN" (Sábado - Domingo) e "MON – SUN" (Segunda-feira - Domingo). Os dados no ecrã de programa são alterados em conformidade.
- Prima para mudar o programa. O programa pode ser seleccionado de 1 a 9.
- 5. Para editar o programa, prima o botão " ☐ " ou " ☐ " para mover o cursor. Os indicadores de hora e de modo de temperatura mudam em conformidade. Em seguida, o ponto preto começa a piscar, ao mesmo tempo que um dígito apresenta a hora de activação do programa.

- Prima para alternar o modo de temperatura entre Comfort e Econ. O indicador de modo de temperatura muda em conformidade.
- 7. O exemplo abaixo mostra que o programa 4 está atribuído à Terça-feira. O cursor é movido para 18:00 e às 18:00 o modo de temperatura é Comfort

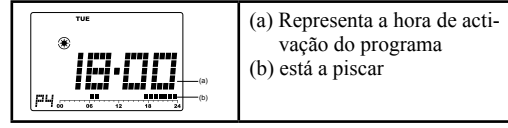

- Para um grupo de dias, as indicações dos dados do programa são eliminadas se o programa do dia não for o mesmo.
- 9. Este exemplo mostra o grupo de dias "MON FRI" (Segunda-feira Sexta-feira). Os programas destes 5 dias não são os mesmos e as indicações dos dados do programa são todas eliminadas. Neste ecrã, os botões " ☑", " ☑" e 🖾 não respondem. Se for premido PROG, em seguida inicia-se o programa de todos os dias do grupo com a predefinição (programa 1).

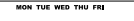

A qualquer momento, prima a ou patienter ou aguarde 15 segundos para retornar ao modo normal.

Nota: quando for apresentado o ponto preto, tal significa que a hora seleccionar está definida para o modo de conforto, caso contrário é seleccionado o modo económico.

Todos os 9 programas são predefinidos e podem ser alterados pelo utilizador, os perfis de programa predefinidos são os indicados abaixo.

| Número do programa               | Perfil do programa |
|----------------------------------|--------------------|
| Programa 1 – "Tudo Conforto"     |                    |
| Programa 2 – "Dia útil 1"        | 00 06 12 18 24     |
| Programa 3 – "Dia útil 2"        |                    |
| Programa 4 – "Dia de descanso 1" |                    |
| Programa 5 – "Dia de descanso 2" | 00 06 12 18 24     |

| 2 | 1 |
|---|---|
| 7 | 4 |

| Programa 6 – "Meio dia útil 1" |                |
|--------------------------------|----------------|
| Programa 7 – "Meio dia útil 2" | 00 06 12 18 24 |
| Programa 8 – "Dois períodos"   |                |
| Programa 9 – "Tudo Económico"  | 00 06 12 18 24 |

### 5.3. Rever e ajustar a temperatura definida

O ícone do modo de conforto é  $\circledast$ , e o ícone do modo económico é @. No modo de funcionamento normal, é possível definir a temperatura de controlo.

 Prima e mantenha premido o botão ☐ ou ☐ (por menos de 2 segundos) para ver a temperatura de referência actual. O exemplo mostra que a temperatura de referência Econ é de 19.0°C. Soltando o botão, retorna-se ao modo normal.

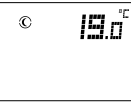

23

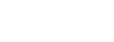

 $(\bullet)$ 

- 2. Continue a manter o botão premido durante 2 segundos até que a temperatura de referência comece a piscar para ajustar a temperatura de controlo.
- 3. Prima 🗵 ou 🖾 novamente para aumentar ou diminuir a temperatura.
- 4. Manten<u>ha</u> premido o botão 🗹 ou 🖻 para avançar mais rapidamente.
- Prima para alternar entre a temperatura de referência Comfort e Econ. O indicador de modo de temperatura muda em conformidade.
- 6. Para o modo de aquecimento, prima e mantenha premido indurante 1,5 segundos, para mudar para a temperatura de referência de descongelamento. A temperatura de referência de descongelamento está fixada em 5.0°C/41°F e não pode ser ajustada. A indicação de temperatura não pisca e premir i ou inão causa quaisquer alterações. Isto serve apenas de informação.
- Para o modo de aquecimento, se tiver sido definido previamente o modo de redução automática, premindo 
   apresenta a temperatura de redução automática a ajustar. Se o modo de redução automático não tiver sido definido,
   año causa reacção. A temperatura de referência da redução automática é inicializada para a temperatura de referência Econ menos

24

3°C/6°F, mas depois de estabelecida é independente da temperatura de referência Econ até a função de redução automática ser activada novamente. A temperatura de referência da redução automática não pode ser superior à temperatura de referência Econ. Para o modo de refrigeração, premir ■ não produz qualquer efeito.

A qualquer momento, prima 🔳 ou aguarde 10 segundos para retornar ao modo normal.

Nota: A temperatura de controlo só pode ser definida no intervalo de 10°C a 35°C em incrementos de 0,5°C (45°F a 95°F, incrementos de 1°F). No modo de aquecimento, a temperatura de referência Econ não pode ser mais elevada que a Comfort. No modo de refrigeração, a condição é a inversa.

### 5.4. Protecção de segurança do programa

A protecção de segurança do programa é uma função no modo normal em que a referência do programa é alterada temporariamente. Existem 3 tipos de protecção de segurança do programa. O indicador da protecção de segurança do programa pisca quando esta é activada.

۲

( )

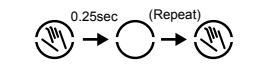

- 5.4.1. Protecção de segurança do programa temporária
- Prima o botão 
   para alternar entre a temperatura de referência normal e a função de redução automática no modo de aquecimento, prima o botão
   para alternar entre a temperatura de referência normal e o modo desligado no modo de refrigeração.
- Prima e mantenha premido o botão (por menos de 1,5 segundos) para alternar entre a temperatura definida como confortável e económica. O ícone de protecção de segurança do programa (é apresentado e o modo de temperatura definida temporariamente é apresentado em conformidade.

# ©® **|5**.0

 Mantenha o botão premido durante 1,5 segundos para mudar a temperatura de referência para descongelamento.  O indicador de protecção de segurança pisca e a protecção de segurança do programa temporária é definida.

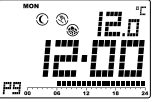

Nota: Para o modo de refrigeração, a redução automática e o descongelamento não estão disponíveis, o que significa que é a apresentada a temperatura de referência "---" ou "--".

### 5.4.2. Protecção de segurança do temporizador/ permanente

- No modo normal, prima e mantenha premido o botão 🔄 (menos de 3 segundos), até o ecrã apresentar "O" (protecção de segurança).
- 2. A temperatura de referência actual e o tempo de protecção de segurança são apresentados. O tempo de protecção de segurança está a piscar.

Se não tiver sido definida nenhuma protecção de segurança anteriormente (controlo do programa) "00h" é apresentado e o indicador de protecção de segurança é eliminado.

 $( \bullet )$ 

Para o modo desligado na refrigeração é apresentado "-- -" ou "--" na temperatura.

Se tiver sido definida uma protecção de segurança temporária anteriormente, "---" é apresentado e o indicador de protecção de segurança também.

Se a protecção de segurança do temporizador ou permanente já tiver sido definida, é apresentado o tempo restante ou "9999" (protecção de segurança permanente) e o indicador de protecção de segurança é apresentado.

Prima 🖾 ou 🖻 para definir o período de protecção de segurança.

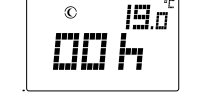

- Premindo lo o tempo de protecção de segurança é alterado imediatamente para "00h", o que devolve efectivamente o termóstato ao controlo do programa.
   "h" significa hora e "d" significa dia.
  - 28

"9999' significa a protecção de segurança permanente. "-- -' significa a protecção de segurança temporária.

- Prima 🔤 para seleccionar a temperatura de referência Comfort ou Econ.
- Prima □ para seleccionar a redução automática (modo de aquecimento) ou activar o modo de desactivação (modo de refrigeração)
- Prima e mantenha premido durante 1,5 segundos, para seleccionar a temperatura de referência de descongelamento (apenas em modo de aquecimento).

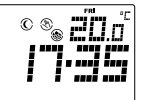

A qualquer momento, prima 🔳 ou aguarde 10 segundos para retornar ao modo normal.

### 6. Comunicação RF

۲

### 6.1. Definição do código de endereço RF

Antes do termóstato poder comunicar com a unidade de potência remota, é necessário "emparelhá-los". Emparelhar é a aprendizagem do código de ID do termóstato, para que a unidade remota de potência escute apenas o mesmo termóstato.

Na unidade remota de potência, depois de ligar, o LED vermelho acende-se. 1. Prima o botão LEARN (aprendizagem) para entrar no modo de aprendizagem.

No modo de aprendizagem, premindo novamente em LEARN volta-se ao modo normal imediatamente. Durante o modo de aprendizagem, o LED verde está sempre aceso.

Na unidade principal,

- 1. Prima a mantenha premido 🖃 durante 10 segundos, até "ID" ser apresentado no ecrã.
  - 30

- Solte o botão E para entrar no modo de emparelhamento. O ecrã apresenta o código de ID actual (código predefinido é 00 após a unidade ser reposta).
- Prima o botão ☐ ou ☐ para aumentar ou diminuir o código de ID (intervalo: 0 255).
- Prima o botão ≤ ou aguarde 15 segundos. O código de ID pára de piscar e o termóstato envia a mensagem de emparelhamento e retorna ao modo normal.

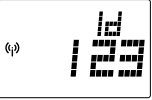

۲

Se a mensagem de emparelhamento for recebida na unidade de potência remota, a unidade actualiza o código de ID em conformidade com a mensagem e memoriza os dados. Em seguida, sai do modo de aprendizagem e passa para o modo normal.

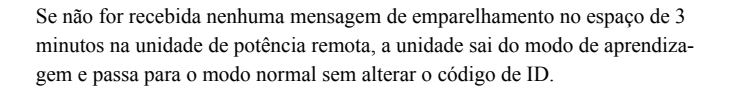

O termóstato também envia novamente a mensagem de controlo depois de sair do modo de emparelhamento de dispositivos. É provavelmente ligado para inicializar a unidade de potência remota.

### 6.2. Perda de comunicação

۲

Uma vez que o termóstato tem de enviar uma mensagem pelo menos a cada 7 minutos, se a unidade de potência remota não receber uma mensagem em 7 minutos a ligação de comunicações foi provavelmente perdida. A unidade de potência remota desactiva a saída depois de nenhuma mensagem ser recebida em 15 minutos. O LED verde pisca continuamente. Isto continua até que seja recebida uma mensagem nova e a unidade de potência remota regresse ao funcionamento de controlo normal.

### 7. Instalação da unidade de potência remota

Este termóstato electrónico deve ser instalado por um técnico autorizado e qualificado e apenas em conformidade com o esquema de ligações. A instalação deve ser feita de acordo com os regulamentos do fornecedor de energia eléctrica. Só é necessário instalar a unidade de controlo de potência (unidade de potência remota).

Para que a temperatura ambiente seja monitorizada com exactidão e regulada com precisão, a unidade de potência remota deve ser instalada num local adequado. A posição de instalação da unidade de potência remota deve ser uma área que não esteja coberta por cortinas, móveis ou outros objectos. O termóstato não deve ser instalado próximo de fontes de calor, como um forno, luzes e luz solar directa. Além disso, não deve ser instalado numa posição em que esteja exposto a correntes de ar.

Importante: A unidade de potência remota também deve ser desligada da fonte de alimentação antes da respectiva caixa ser aberta.

 $(\mathbf{0})$ 

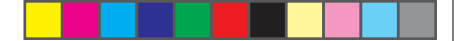

7.1. Montagem da unidade de potência remota na parede/caixa de deriva-

### ção

A tampa da caixa deve ser separada da placa de base antes do controlador ser montado. Siga os passos abaixo:

- 1. Remova a tampa da frente da unidade de potência remota. (Passe para o passo 4 em caso de instalação numa caixa de derivação).
- 2. Marque a posição dos furos.
- 3. Faça dois furos e insira cuidadosamente as fixações de plástico nos furos até estarem ao nível da parede.
- 4. Ligue os fios.

۲

- Empurre os fios para o interior da parede.
- 6. Fixe bem a unidade de potência remota à parede com os dois parafusos.
- 7. Tape a unidade com a tampa da frente e a instalação está concluída.

### 7.2 Esquema eléctrico

Ligue os fios do sistema aos terminais de acordo com o esquema eléctrico abaixo.

ligue o fio de fase 230V CA (L) ao terminal "Live" (fase).

L N

- ligue o fio neutro 230V CA (N) ao terminal "neutral" (neutro).
- 3. Ligue o terminal "output" (saída) ao dispositivo de aquecimento/refrigeracão.

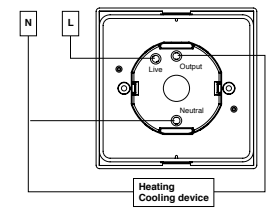

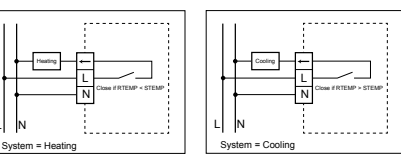

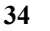

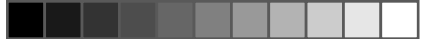

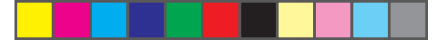

### 8. Definições básicas

### Terminais

۲

Existem cinco terminais na unidade de controlo remoto, que são utilizados para ligar a fonte de alimentação e o dispositivo controlado.

| Terminal | Função                                            |
|----------|---------------------------------------------------|
| L-in     | Entrada de corrente/Fase 230V CA                  |
| N-in     | Entrada neutra/Neutro 230V CA                     |
| L-out    | Entrada de corrente/Fase 230V CA switching output |

### 9. Especificações

۲

| Dimensões :                                   |                                       |
|-----------------------------------------------|---------------------------------------|
| Transmissor                                   | 135(L)x105(A)x32(P)mm                 |
| Potência remota                               | 91,5(L)x91,5(A)x42(P)mm               |
| Materiais:                                    | Policarbonato (PC)                    |
| Peso:                                         | 400 g                                 |
| Bateria do transmissor:                       | Alcalinas AA 1.5V x 2                 |
| Fonte de alimentação da unidade de potência   | $\sim 230 \text{ V CA}/50 \text{ Hz}$ |
| remota:                                       |                                       |
| Taxa de saída da unidade de potência remota : | ~ 3(1) A/230V CA                      |
| Intervalo de controlo de temperatura :        | 10-35 °C                              |
| Amplitude de controlo de temperatura :        | 0,5 / 1 / 1.5 /2 °C                   |
| Temperatura de funcionamento :                | 0 °C - 50 °C                          |
| Temperatura de armazenamento :                | -20 °C - 60 °C                        |

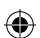